| Manual de S                                                                                                    | wap Magic 3.8 CODER                                                                                                    |
|----------------------------------------------------------------------------------------------------|----------------------------------------------------------------------------------------------------|
| Cargar copias de seguridad/juegos de importación                                                                                                    |                                                                                                    |
| <ul> <li>1 Cargue en la consola el disco CODER (ya sea CD/DVD*)</li> <li>2 Cuando aparezca el menú en pantalla, utilice su<br/>slidetool/slimtool/carcasa/tapa** para cambiar el CODER por<br/>su copia de seguridad.</li> <li>3 Pulse X en el mando</li> <li>* Si su copia de seguridad está en CD, utilice CD CODER, si<br/>está en DVD, utilice DVD CODER</li> <li>**consulte el manual adjunto</li> </ul> | SWAP HAGIC 3 plus (CODER CD Ver3.8)<br>BOOT DISC<br>Boot disc in drive?<br>OF<br>Swap to your own program disc.<br>Hormal Special SHBOOT Chear Menu<br>for game. Coptions menu. |
| Cargar programas desde dispositivos USB                                                                                                    |                                                                                                    |
| <ol> <li>Renombre su programa a SWAPMAGIC.ELF</li> <li>Cree una carpeta llamada SWAPMAGIC en el directorio raiz<br/>SWAPMAGIC.ELF</li> <li>Conecte el dispositivo USB a la consola a través del puerto<br/>fichero SWAPMAGIC.ELF en "/SWAPMAGIC/", lo cargará auto</li> </ol>                                                                                                    | de su dispositivo de almacenamiento USB, y coloque ahí el fichero<br>USB, y cargue en la consola el disco CODER. Cuando la consola localice el<br>máticamente.                  |
| Almacenar múltiples programas en dispositivos USB                                                                                                    |                                                                                                    |
|                                                                                                    | SWAP MAGIE 3 pius (CODER CD Vers. 0)                                                                                                    |

| <ol> <li>Puede almacenar un máximo de 4 ficheros en la carpeta<br/>SWAPMAGIC simultáneamente. Deberá llamarlos<br/>SMBOOT0.ELF, SMBOOT1.ELF, SMBOOT3.ELF<br/>respectivamente.</li> <li>Conecte el dispositivo USB a través del puerto USB de la<br/>consola. Cargue el disco CODER en su consola</li> <li>Una vez arranque CODER, aparecerá un menú de "BOOT<br/>DISC"</li> <li>Seleccione SMBOOT y aparecerá una ventana "LAUNCH<br/>SMBOOT", seleccione el fichero que desee y pulse X en el<br/>mando.</li> </ol> | LAUNCH SHBOOT<br>SMBOOTO SHBOOTI SMBOOT2 SHBOOTS |
|----------------------------------------------------------------------------------------------------|--------------------------------------------------|
|                                                                                                    |                                                  |

**Refrescar TOC** 

1.- Cargue su disco CODER en la consola y espera a que aparezca el menú en pantalla.

2.- Para PS2 modelos SCPH-1000X a SCPH-5500X:

Pulse el botón "Eject" para abrir la bandeja y cambie CODER por un disco de TOC superior, cierre la bandeja y CODER cargará automáticamente. Cuando TOC se haya actualizado, el texto en pantalla le avisará de que puede cargar su disco. Cambie con su slidetool/carcasa el disco por su copia de seguridad y pulse X en el mando.

Para PSTwo modelos SCPH-7000X a SCPH-7500X:

Abra la tapa original y retire temporalmente la pieza SlimToolB. Cambie el disco CODER por un disco de TOC superior, entonces, vuelva a colocar la pieza SlimToolB (el disco comenzará a girar en este momento). Cuando se actualice la TOC, el texto en pantalla le avisará de que puede cargar su disco. Cambie el disco por su copia de seguridad y pulse X en el mando.

## INTRODUCIR FUNCIÓN DE CÓDIGO DE TRUCOS FUNCIÓN DE CÓDIGOS DE TRUCOS SWAP MAGIC 3 DLUS (CODER CD Ver3.0) Para introducir códigos de trucos, cargue el disco CODER en la consola y seleccione "Cheat" en el menú de pantalla. BOOT DISC Teclas de función: 4 5 5 6 . . drive †↓ . = Seleccionar juegos/trucos Ver trucos/códigos o volver al menú anterior ← → = Cargar juego Start = Cheat Menu Activar/Desactivar juegos/trucos = Ver trucos para el juego = Volver = Menú de opciones ()-setect. -confir

## Cómo utilizar los trucos en los juegos:

- Para introducir una función de trucos, introduzca Swapmagic 1. Coder y Seleccione "Cheat".
- Utilice las flechas "
  <sup>\*</sup>
  <sup>\*</sup>
  <sup>\*</sup>
  <sup>\*</sup>
  <sup>\*</sup>
  para seleccionar el juego. 2.
- Presione el botón Opara activar los trucos de ese juego, 3. o bien presione la flecha derecha para visualizar todos los trucos de ese juego, que puede seleccionar de nuevo
  - pulsando el botón 🖾
- Pulse "Start" para iniciar el juego con los trucos seleccionados.

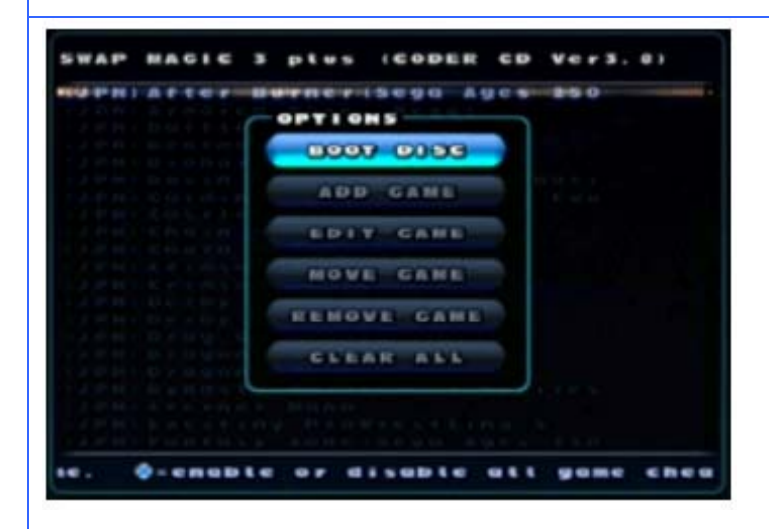

Cómo Añadir/Grabar nuevos trucos para un juego:

- Introduzca Swapmagic Coder y Seleccione "Cheat". Utilice las flechas "<sup>1</sup><sup>1</sup><sup>1</sup></sup> para seleccionar un juego. 1.
- 2.
- Pulse D para abrir el menú de opciones. 3.
- Seleccione "Add Description", que abrirá una ventana del 4. mismo nombre, donde podrá introducir la descripción del

truco. Seleccione cuando finalice.

- Puede utilizar las opciones "Edit Description" para editar la descripción o "Remove Description" para borrarla. Utilice las flechas "<sup>1</sup>," para seleccionar el truco, y pulse 5.
- 6. ---- " para introducir los códigos para ese truco.
- 7.
- Pulse para abrir el menú de opciones. Seleccione "Add Hexcode", que abrirá una ventana del mismo nombre; introduzca el código del truco y seleccione 8.

## cuando finalice.

- Puede utilizar las funciones "Edit Hexcode" para editar el 9. hexcode, o "Remove Hexcode" para eliminarlo.
- 10. Para grabar los nuevos códigos de trucos, pulse 🔘 para abrir el menú de opciones.
- 11. Seleccione "Save Now" para grabar los nuevos códigos en la tarjeta de memoria.

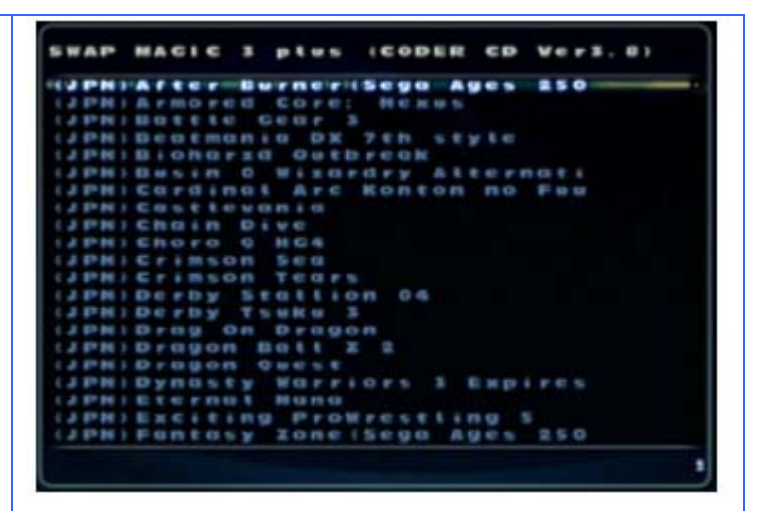

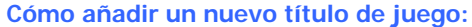

- Introduzca Swapmagic Coder y Seleccione "Cheat". 1.
- 2.
- Pulse Dara abrir el menú de opciones. Seleccione "Add Game", que abrirá una ventana con ese 3.

nombre. Introduzca el nombre del juego y pulse

Tras añadir el nuevo juego, puede utilizar "Edit Game" 4. para editar el nombre del juego o "Remove Game" para eliminarlo de la lista.

| od mode            | OPTIONS                                                                                                    |
|--------------------|----------------------------------------------------------------------------------------------------|
|                    |                                                                                                    |
|                    | BOOT DISC                                                                                                    |
|                    | ADD DESCRIPTION                                                                                                |
|                    | EDIT DESCRIPTION                                                                                               |
|                    | HOVE DESCRIPTION                                                                                               |
|                    | REHOVE DESCRIPTION                                                                                             |
|                    | CLEAR ALL                                                                                                    |
|                    | START-boot game                                                                                                |
| od mode<br>Ce34940 | START-Doot game                                                                                                |
| od mode<br>6834940 | START-Boot game                                                                                                |
| od mode<br>C034940 | START-Boot gene                                                                                                |
| od mode<br>6034940 | START-Deot gene                                                                                                |
| od mode<br>6034940 | START-Doot gene                                                                                                |
| od mode<br>C034940 | START-Boot gene<br>(0/1)<br>DISPSE79D<br>DOTIONS<br>BOOT DISC<br>ADD HEXCODE<br>EDIT HEXCODE<br>REHOVE HEXCODE |
| od mode            | START-BOOK GOME                                                                                                |
| od mode<br>Co34940 | OPTIONS<br>BOOT DISC<br>ADD HEXCODE<br>EDIT HEXCODE<br>REHOVE HEXCODE<br>CLEAR ATL                             |